## PENGADILAN AGAMA POSO

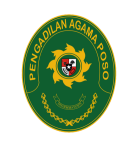

JL. PULAU KALIMANTAN NO. 30 POSO email : pa.poso@yahoo.co.id - Tlp. (O452) 21770 94619 045221770

www.pa-poso.go.id

**E-Court** 

Mahkamah Agung Republik Indonesia / Direktorat Jendral Badan Peradilan Agama / PENGADILAN TINGGI AGAMA PALU / PENGADILAN AGAMA POSO

No. SK :

## Persyaratan

- 1. Menyiapkan Scan KTP (file jpg)
- 2. Menyiapkan email pribadi aktif
- 3. Menyiapkan Nomor rekening Pribadi Aktif
- 4. Menyiapkan Nomor Handphone Aktif
- 5. Menyiapkan Persayaratan Pengajuan Perkara sesuai dengan Jenis Perkara Yang Diajukan
- 6. Menyiapakan Kartu Anggota Advocad (Khusus bagi Pengguna Advokad)
- 7. Menyiapakan Berita Acara Sumpah Advocat Oleh Pengadilan Tinggi (Khusus bagi Pengguna Advokad)

## Sistem, Mekanisme dan Prosedur

### PENGADILAN AGAMA POSO

JL. PULAU KALIMANTAN NO. 30 POSO email : pa.poso@yahoo.co.id - Tlp. (O452) 21770 94619 045221770

#### www.pa-poso.go.id

Mahkamah Agung Republik Indonesia / Direktorat Jendral Badan Peradilan

1. A. PendaftaAgga ReaggeBBA GARQkbA NeFtArGG JaAG AMAS RALLKUK AREING AD HEABS AGA MAA PIQS O e-Court adalah mendaftarkan akun pengguna (advokat). Saat ini, hanya advokat yang dapat mendaftarkan akun di aplikasi e-Court. Pendaftaran akun dapat dilakukan dengan menekan tombol "Register Pengguna Terdaftar". Berikut adalah tampilan aplikasi e-Court setelah tombol Register ditekan. Untuk melakukan pendaftaran, pengguna harus sudah memiliki email terlebih dahulu. Pendaftaran tidak bisa dilakukan apabila pengguna tidak memiliki email. Isikan data-data berupa Nama Lengkap, Email, dan Password, beri centang pada kotak bertuliskan "I'm not robot", kemudian tekan tombol "Register". Setelah langkah-langkah tersebut dilakukan, akun pengguna harus diaktivasi terlebih dahulu sebelum pengguna dapat menggunakan aplikasi e-Court. Aktivasi dapat dilakukan dengan membuka email yang telah dikirimkan oleh sistem pada inbox email pengguna dan menekan link aktivasi. Setelah aktivasi, pengguna dapat masuk pada aplikasi e-Court dengan menekan tombol "Login" pada halaman utama. B. Login dan Pengisian Data Advokat Setelah melakukan Login, pengguna akan diarahkan untuk melengkapi data-data advokat dengan lengkap. Berikut adalah tampilan halaman untuk melakukan pengisian data-data advokat. Lengkapi kolom-kolom yang tersedia dengan informasi yang benar. Kolom yang memiliki tanda bintang (\*) berwarna merah merupakan kolom yang wajib diisi. Setelah terisi, simpan informasi-informasi tersebut dengan menekan tombol "Simpan" pada bagian bawah halaman. Langkah berikutnya yang harus dilakukan adalah melengkapi dokumen-dokumen pendukung pengacara seperti KTA, Dokumen Penyumpahan, dan KTP. Pilih file dokumen yang diperlukan, kemudian tekan tombol "Upload". C. Pendaftaran Perkara Tahapan pendaftaran perkara pada e-Court adalah sebagai berikut : Dari halaman utama setelah Login, tekan tombol "Tambah Gugatan". Selanjutnya pilih Pengadilan tempat advokat akan beracara dari daftar. Untuk memudahkan, pengguna juga dapat langsung mengetikkan nama Pengadilan untuk mencari dengan cepat. Setelah itu, tekan tombol "Lanjut Pendaftaran". Dengan menekan tombol "Lanjut Pendaftaran", maka tampilan berikutnya adalah sebagai berikut.Pada tampilan ini, pengguna akan mendapatkan nomor Registrasi Online, bukan nomor perkara. Setelah memahami dan menyetujui syarat dan ketentuan dalam pendaftaran online, tekan tombol "Daftar". Langkah berikutnya adalah pendaftaran kuasa yang dilakukan dengan cara mengunggah Surat Kuasa. Syarat-syarat pendaftaran lain seperti Berita Acara Sumpah, Kartu Anggota Advokat, dan KTP tidak perlu dicantumkan lagi karena sudah terlampir dalam setiap pendaftaran perkara. Untuk mengunggah Surat Kuasa, tekan tombol "Upload Surat Kuasa", beri judul dokumen, misalnya "Surat Kuasa Klien A", pilih file Surat Kuasa, kemudian tekan tombol "Upload". Untuk melanjutkan ke tahap berikutnya, tekan tombol "Lanjut Isi Data Pihak". Untuk mengisi data pihak, tekan tombol "Tambah Pihak". Tampilan untuk melakukan pengisian data pihak adalah sebagai berikut.Lengkapi kolom-kolom yang tersedia dengan informasi yang benar. Kolom yang memiliki tanda bintang (\*) merah merupakan kolom yang wajib diisi. Dengan mengisi kolom Provinsi, Kabupaten, dan Kecamatan, biaya panjar dapat ditaksir sesuai besaran radius masing-masing wilayah Pengadilan sesuai ketetapan Ketua Pengadilan. Setelah melengkapi informasi, tekan tombol "Simpan" untuk nformasi melenyian palalikinforian asi dun tukon melang jutkah pelatuh apuberikuta yaputekan to milo di sua milut Uplibach Berkasisli. Pada tahapan ini, pengguna perlu mengunggah Berkas Gugatan dan Persetujuan Prinsipal. Untuk

## PENGADILAN AGAMA POSO

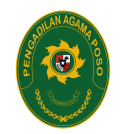

JL. PULAU KALIMANTAN NO. 30 POSO email : pa.poso@yahoo.co.id - Tlp. (O452) 21770 94619 045221770

www.pa-poso.go.id

Mahkamah Agung Republik Indonesia / Direktorat Jendral Badan Peradilan Waktu Penyelagaima / PENGADILAN TINGGI AGAMA PALU / PENGADILAN AGAMA POSO

1 Hari

# Biaya / Tarif

Tidak dipungut biaya

Klik Link Dibawah

https://drive.google.com/file/d/1VWtqbqdUW5gKDewH6fBzwhnSwYUethpt/view

https://drive.google.com/file/d/1r6DvVPM23LS8PRb2Pi0Y-KKdWqkvCWpI/view

## **Produk Pelayanan**

1. Registrasi / Pendaftara Perkara

## Pengaduan Layanan

Klik Link Dibawah

https://siwas.mahkamahagung.go.id/